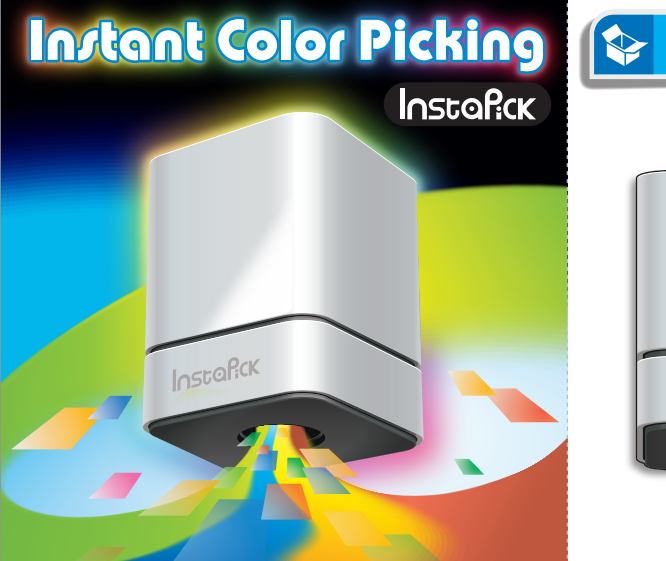

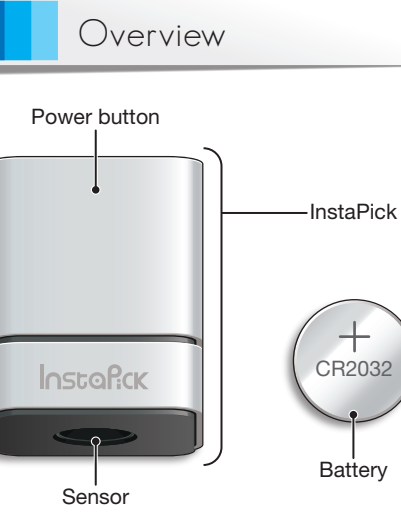

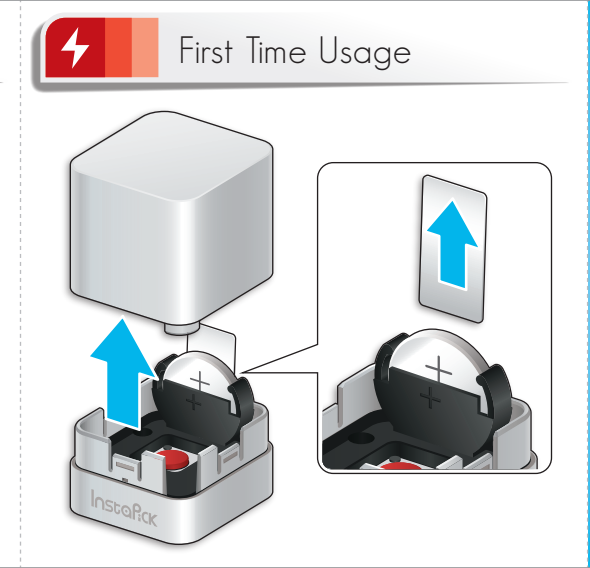

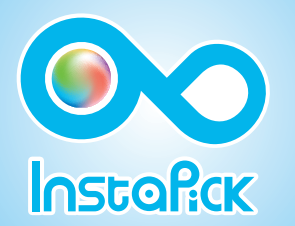

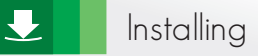

Before using InstaPick, you need

1 InstaPick

2 Mac / Windows device

**3** ColorKing (free) or ColorKing plus

4 http://instapick.ufro.com

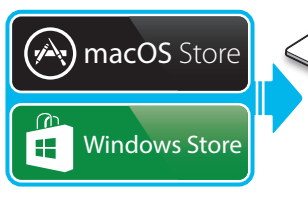

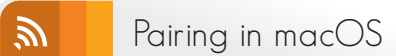

1 Enable Bluetooth on Mac. 🚯

2 Turn on ColorKing.

 $\mathbf{A}$ 

Press the InstaPick, then the Bluetooth icon displays black.

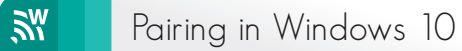

## 1 Enable Bluetooth on Windows.

Co to Settings > Devices > Bluetooth & other devices > Add Bluetooth or other device > Bluetooth.

**3** Press InstaPick and select Insta\_xxxx.

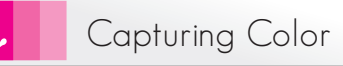

 Press on the object to select it. The ColorKing or ColorKing Plus displays the color.
Begin drawing with your color selection.

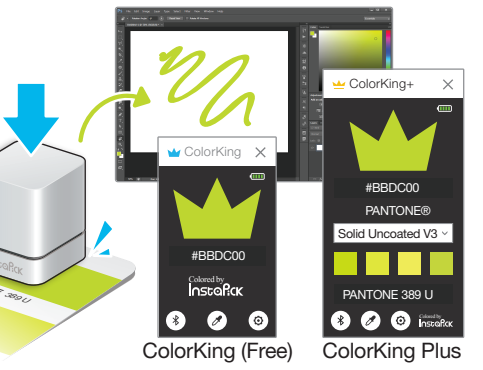